# **buyKOREA**

## 회원가입 가이드

2023년 개편 Ver. 2.0

kotra | buykorea

## 목 차

| 기업 신규 등록 (마스터 아이디 가입) | 3р  |
|-----------------------|-----|
| 기업회원 가입               | 9p  |
| 개인회원 가입               | 15p |
| 개인회원 → 기업소속으로 변경      | 20p |
| 기존회원 – 아이디 찾기         | 25p |
| 기존회원 – 비밀번호 찾기        | 27p |
| MY PAGE               | 29p |

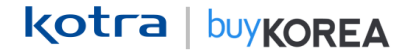

① 바이코리아 사이트(www.buykorea.org) 접속 후 "판매자센터 바로가기" 클릭 → ② "회원가입" 클릭

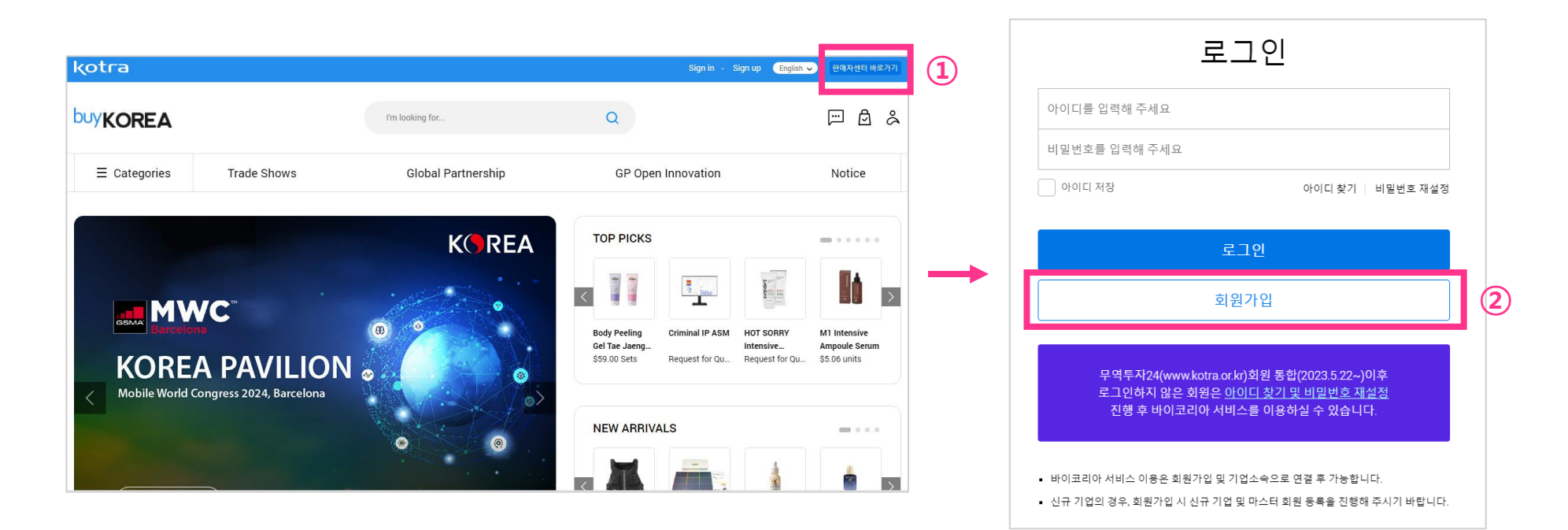

#### ③ 약관동의 후 "다음" 클릭 → ④ 간편인증 진행(네이버, PASS, 신한, 삼성패스, 금융, PAYCO, KB국민, 토스, 카카오톡을 통해 간편인증 가능)

| 회원가입                                                                                                    |              |                                                                                               |                                                                            |                                                                                         |
|----------------------------------------------------------------------------------------------------|--------------|-----------------------------------------------------------------------------------------------|----------------------------------------------------------------------------|-----------------------------------------------------------------------------------------|
| 약관동의                                                                                                    |              | 실명인증                                                                                          |                                                                            |                                                                                         |
| * buyKOREA 홈페이지는 건전한 인터넷 문화의 정착을 위해 실명인증을 하고 있습니다.<br>* 실명인증을 위해 본인인증 방식을 통하여 인정 받으시기 바랍니다.                       |              | * buyKOREA 홈페이지<br>* 실명인증을 위해 본                                                               | 는 건전한 인터넷 문화의 정착을 위해 실명인증을 하고<br>인인증 방식을 통하여 인증 받으시기 바랍니다.                 | 있습니다.                                                                                   |
| 약간 전세 중의<br>전체 등인는 필수 및 선택정보에 대한 등인도 포함되어 있으며, 개별적으로도 등의를 선택하실 수 있습니다.<br>선택함복에 대한 등인를 거부하시는 경우에도 서비스는 이용이 가능합니다. |              | 간편인증                                                                                          |                                                                            |                                                                                         |
| [필수] 이용약관 - 2023. 05. 15 적용지침                                                                                     | ~            | 네이버, 삼성파                                                                                      | 스, 신한인증서, KB인증, 토스, 통신사PASS, 페이                                            | 코 등 간편인증서비스를 제공합니다.                                                                     |
| [필수] 개인정보 수집이용 등의                                                                                                 | $\checkmark$ | * 법인 영의는 8                                                                                    |                                                                            |                                                                                         |
| [선택] 개인정보 마케팅 활용 동의 확인                                                                                            | ~            | 간편인증                                                                                          | 4                                                                          |                                                                                         |
| [선택] 개인정보 수집·이용 동의 확인                                                                                             | ~            | <ol> <li>타인의 주민등록번.</li> </ol>                                                                | 호를 임의로 사용하면 "주민등록법에 의해 3년 이하의 징역 !                                         | 또는 3천만원 이하의 별금이 부과될 수 있습니다.                                                             |
| <b>THE 3</b>                                                                                                    |              | 관련되는_주민등록                                                                                     | <sup>김 제37조(변칙)제10로 &lt; 개정 : 2022.1.11 &gt;<br/>&lt;예시: 카카오톡 인증&gt;</sup> |                                                                                         |
|                                                                                                    |              | KG 아니시스 간편인                                                                                   | 중 KG 이니시스 kakaotalk                                                        | KG 이니시스 kakaotalk                                                                       |
|                                                                                                    |              |                                                                                               | 이름                                                                         | 인증 절차를 마무리하신 후<br>아래인중확인비트를 물릭하셔야                                                       |
|                                                                                                    |              | PASS 인증 금융인증서 KB국민인증 PAYCO 인증                                                                 | 전화번호 (-없이 입력)                                                              | 민중이 완료됩니다.                                                                              |
|                                                                                                    |              | TALK         Pass         신인은행           네이버 인증         카카오록 인증         상성패스 인증         신반 인증 | 생년월일 (ex 19881225)                                                         | STEP 1 STEP 2 STEP 3                                                                    |
|                                                                                                    |              |                                                                                               | 이용약관 전체동의                                                                  |                                                                                         |
|                                                                                                    |              | 도스 안중                                                                                         |                                                                            | 면응 보정 법 면응 면응 확면<br>업 인증 요정 업 내 인증 진행 인증 완료 후,<br>에시지 확인 하단의 인증 확인<br>(APP PUSH) 플릭     |
|                                                                                                    |              | · 입국한 정보는 건전인정부 위해서한 황료됩니다.<br>· 각 인증서는 책당 인증세의 열 설치 후 발급 가능<br>(공용인증서는 각 은행에서 발급 가능)         | 유의사항<br>인증이 정상적으로 진행되지 않을 경우.<br>카카오인음서를 제절을 받으신 두 이름찍주세요.                 | 휴대폰 APP PUSH 메시지가 오지 않았다면?<br>1. 앱이 설치되어 있는지 확인해 주세요.<br>2. 해당 앱이 접속하시아 알림 내역을 확인해 주세요. |
|                                                                                                    |              | 有本                                                                                            | 뒤로가기 인증하기                                                                  | 뒤로가기 인증확인                                                                               |

고객지원 1588-4954 | 개인정보저리방침

고객지원 1588~4954 | 카카오 연물서 개인정보체리방침

그래지월 1588-4954 | 카카오 인물서 개인정보체리방침

#### ⑤ 필수 정보 입력 및 선택 사항 입력

회원정보 입력(필수): \*아이디, \*비밀번호, \*비밀번호 재입력, \*성명(한글), \*성명(영문), \*휴대전화번호, \*Email

회원정보 입력(선택): 전화번호, FAX, 주소, 영문 주소

소속기업(선택): 기업명, 부서명, 직위 (→ 다음 페이지 참고)

관심산업, 관심품목, 관심국가

(\*: 필수 입력 사항)

| KOREA 홈페이지는 건전한 인티넷 문 | 의의 정식을 위해 실명인정을 하고 있습니다.                                             |    |
|-----------------------|----------------------------------------------------------------------|----|
| 1인증을 위해 분인인증 방식을 통하여  | 1 연중 받으시기 버립니다.                                                      |    |
| 원정보 영역 (립수)           |                                                                      | ^  |
| NOT *                 | 아이디를 입력해 주세요. 중복체크                                                   |    |
|                       | ① 첫 지는 영문자이어야하며, 영문, 숫자의 조원으로 620 군자를 입력하세요. (특수문자, 한군 볼기)           |    |
|                       | 새로운 비한번호를 입력해 주세요.                                                   |    |
| 비한번호 *                | ① 5차리에상 특수문자/영문자/숫자 세기지 조합 또는16자리에상, 투기지 조합을 사용해 주세요.<br>비핵비용 0.5지도· |    |
| 비밀면호 재입력 *            | 제공은 비장연호를 다시 입력해 주세요.                                                |    |
| 성정(산금) *              | 11×3                                                                 |    |
| 성명(명문) *              |                                                                      |    |
| 유대전의번호*               | · · · · · · · · · · · · · · · · · · ·                                |    |
| Email *               | • सिंध <b>४</b>                                                      |    |
| 외정부 인행(서대)            |                                                                      | ~  |
|                       |                                                                      |    |
| 속기업(선택)               |                                                                      | ^  |
| 속 회원으로 변경은 마스터의 승인    | ! 이후 전환되며, 기업 및 상품관련 활동은 승인 이후 가능합니다.                                | 김색 |
| 기업명                   |                                                                      |    |
| 부서명                   |                                                                      |    |
| 직위                    |                                                                      |    |
|                       |                                                                      |    |

kotra | buykorea

⑥ 소속기업(선택)의 "검색" 클릭 → ⑦ 기업명 및 사업자등록번호로 기업 검색 →

⑧ 검색 결과가 없을 경우 "신규기업 및 마스터 회원 등록" 클릭(검색 결과가 있다면 9p 기업회원 가입으로 이동) →
 ⑨ 필수정보 입력 후 확인 클릭

기업정보 필수: \*사업자등록번호, \*기업명, \*기업명(영문), \*CEO, \*CEO(영문), \*주소, \*영문주소, \*사업자등록증, 대표전화번호

|                 |                                                                                                    |         | 소속기업 검색                                                                                 | │ 기업 등록                                                          | ×                                                                                                    |
|-----------------|----------------------------------------------------------------------------------------------------|---------|-----------------------------------------------------------------------------------------|------------------------------------------------------------------|----------------------------------------------------------------------------------------------------|
| 실수 입력 시         | 사항)                                                                                                    |         | <ul> <li>사업자용복변프를 일찍하시면 주소(방글/영문) 전태<br/>프리가 되지 않는 사업자는 기업 등록 및 역소의 인명</li> </ul>       | 1년호, Fax 정보 자동 입력된니다. • 친구가야운 등 는 한 진국가야운 등 는 한 진명해 두세요. 기업정보 필국 | 해 주신 회원은 마스티 회원으로 기업됩니다.<br>10 세부정보 수정 및 소속기업 직원 관리거 가능입니다.<br>-                                                                                            |
| 원가입             |                                                                                                    |         | 기업명 	 김색어를 입력해주십시                                                                       | 요. Q 시업자등록변호*                                                    | 사업자동북변호를 입력해 주세요. 중북체크                                                                                                    |
| 1424            |                                                                                                    | 0 0 0 0 |                                                                                         | 71212 *                                                          | () 기급등학을 위해 사업사용학전도 등학 세크을 진영해 가져요.                                                                                                    |
| MARKING DOUDLES | (1911) (1945년 1月1日) (1911년)<br>- 1911 - 1911년 - 1911년 - 1911년)<br>- 1911 - 1911년 - 1911년 - 1911년 - 1911년 - 1911년 - 1911년 - 1911년 - 1911년 - 1911년 - |         | 황인                                                                                      | 기업영(영문)*                                                         |                                                                                                    |
| 2× 24(2+)       |                                                                                                    | ^       |                                                                                         | CEO *                                                            |                                                                                                    |
| q.•             | 1992#1944#                                                                                                    |         | · · · · · · · · · · · · · · · · · · ·                                                   | CE0(%문)*                                                         |                                                                                                    |
|                 |                                                                                                    |         | 소속기업 검색                                                                                 | × 🖓                                                              | 무런번호         주소         주소리석           상세 주소 입력을 확인해 주세요                                                                                                    |
| 1.404           | 4.565.00k                                                                                                    |         | <ul> <li>사업자등록변포를 입력하시면 주소(한글/영문), 전3</li> <li>조회가 되지 않는 사업자는 기업 등록 및 마스터 인원</li> </ul> | 자변로, Fax 정보 자동 입력됩니다.<br>동을 함께 진행해 주세요. 영문주소*                    | 경색한 주소의 영문주소                                                                                                    |
| 1010 *          |                                                                                                    |         | 7128                                                                                    | Q                                                                | ·                                                                                                    |
| 19(19)<br>(19)  |                                                                                                    | *<br>^  |                                                                                         |                                                                  | <ul> <li>- 해부한 가장인증 서류가 뛰/면조 또는 혐의로 수정된 문서를<br/>등록한 경우</li> <li>- 해부한 가장인증 서류에 개양정보기 함팩(누가락) 되어<br/>있는 경우</li> <li>- 이용약관에 의가하여 불장관련 친고가 감수되는 경우</li> </ul> |
|                 |                                                                                                    |         |                                                                                         | 이 소 나 다                                                          |                                                                                                    |
|                 |                                                                                                    |         | 신·과 12 기 입 이<br>신규기업 등록을 진행하시려면 아                                                       | 없 급 니 나.<br>배 버튼을 클릭해 주세요. 마스터정보 품                               | l÷                                                                                                    |
| :터의 승인 이후 전환되며, | , 기업 및 상품관련 활동은 승인 이후 가능합니다.                                                                                                    | 6       | 8 신규 기업 및 마스택                                                                           | 회원 등록 Emult*                                                     | Email @<br>신대 신대 ✔ 인동편으전송                                                                                                    |
|                 |                                                                                                    |         |                                                                                         | Email 인증*                                                        | 인동변호 압력 인동변호 작인                                                                                                    |
|                 |                                                                                                    |         |                                                                                         | <ol> <li>마스티 회원문</li> </ol>                                      | · 기업 세부정보 수정 및 소속기업 직원 관리기 가능합니다.                                                                                                    |
|                 |                                                                                                    |         |                                                                                         |                                                                  |                                                                                                    |

#### ⑩ "다음" 클릭 → 가입 완료

| 소속 회원으로 변경은 마스티의 승인 이후 전환되며, 기업 및 상품관련 활동은 승인 이후 가능합니다.                                                                                                    | 검색 |
|----------------------------------------------------------------------------------------------------|----|
|                                                                                                    |    |
| 2123                                                                                                    |    |
| μược (Charles Charles |    |
| य <b>श</b>                                                                                                    |    |
| ·음산업 일찍(선택)관심산업은 최대 5개 선택 가능                                                                                                    | ~  |

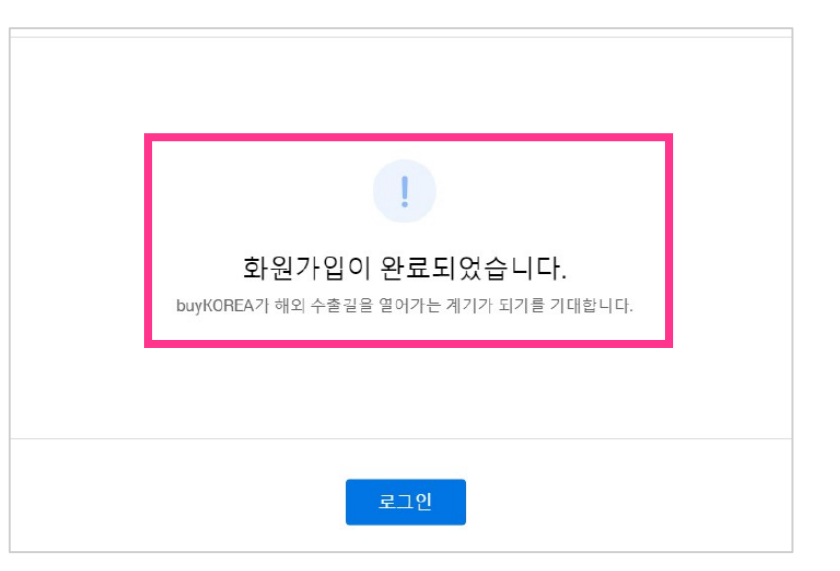

kotra | buykorea

### 기업회원 가입

### 기업회원 가입

kotra | buykorea

### ① 바이코리아 사이트(www.buykorea.org) 접속 후 "판매자센터 바로가기" 클릭 → ② "회원가입" 클릭

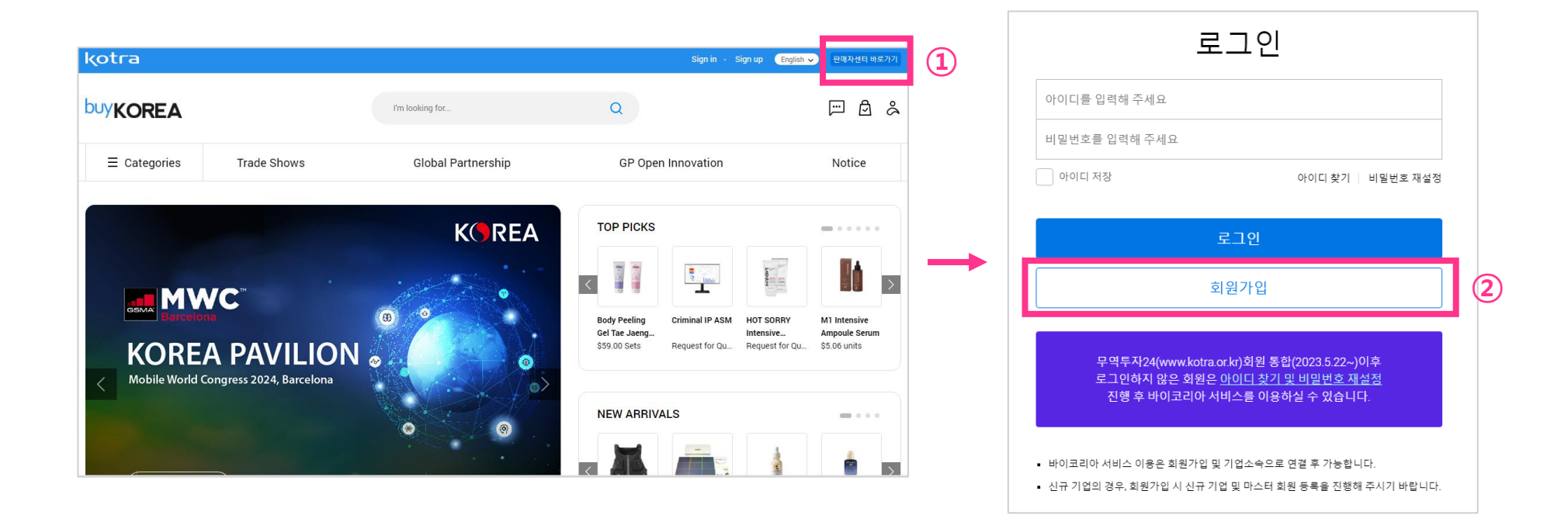

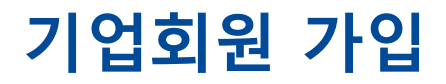

#### ③ 약관동의 후 "다음" 클릭 → ④ 간편인증 진행(네이버, PASS, 신한, 삼성패스, 금융, PAYCO, KB국민, 토스, 카카오톡을 통해 간편인증 가능)

| 회원가입                                                                                                    |              |                                                                                     |                                                   |                                                                 |                                                                                     |                            |
|----------------------------------------------------------------------------------------------------|--------------|-------------------------------------------------------------------------------------|---------------------------------------------------|-----------------------------------------------------------------|-------------------------------------------------------------------------------------|----------------------------|
| 약관동의 1 2                                                                                                    | 3 4          |                                                                                     | 실명인증                                              |                                                                 |                                                                                     |                            |
| * buyKOREA 홈페이지는 건전한 인터넷 문화의 정착을 위해 실명인증을 하고 있습니다.<br>* 실명인증을 위해 본인인증 방식을 통하여 인증 받으시기 바랍니다.                       |              | *                                                                                   | buyKOREA 홈페이지는 건<br>실명인증을 위해 본인인령                 | 전한 인터넷 문화의 정착을 위해 실명인증을 히<br>§ 방식을 통하여 인증 받으시기 바랍니다.            | 고 있습니다.                                                                             |                            |
| 약관 전체 동의<br>전체 등의는 필수 및 선택정보에 대한 등의도 포함되어 있으며, 개별적으로도 등의를 선택하실 수 있습니다.<br>선택항목에 대한 등의를 거부하시는 경우에도 서비스는 이용이 가능합니다. |              |                                                                                     | 간편인증                                              |                                                                 |                                                                                     |                            |
| [필수] 이용약관 - 2023. 05. 15 적용지침                                                                                     | ~            |                                                                                     | 네이버, 삼성패스, 신<br>* 번이 며이느 이즈+                      | ┘한인증서, KB인증, 토스, 통신사PASS, 페<br>≠フト                              | 이코 등 간편인증서비스를 제공합니다.                                                                |                            |
| [필수] 개인정보 수집이용 동의                                                                                                 | ~            |                                                                                     |                                                   | 1×1                                                             |                                                                                     |                            |
| [선택] 개인정보 마케팅 활용 동의 확인                                                                                            | $\checkmark$ |                                                                                     | 간편인증                                              | 4                                                               |                                                                                     |                            |
| [선택] 개인정보 수집·이용 동의 확인                                                                                             | $\sim$       | ()                                                                                  | 타인의 주민등록번호를 연                                     | 임의로 사용하면 "주민등록법에 의해 3년 이하의 징?                                   | 벽 또는 3천만원 이하의 벌금이 부과될 수 있습니                                                         | 니다.                        |
| <b>48 3</b>                                                                                                    |              |                                                                                     | 관련 <b>양</b> 들_수민농독법 제3                            | <sup>7소(문식)세10로 &lt; 가상 : 2022.1.11 &gt;</sup><br><예시: 카카오톡 인증> |                                                                                     |                            |
|                                                                                                    |              | KG 이니시스                                                                             | 간편인증                                              | KG 이니시스 kakaota                                                 | ₭ ₭₲ 이니시스                                                                           | kakao <b>talk</b>          |
|                                                                                                    |              | PASS SALENA CON                                                                     | KD PAYCO                                          | 이름                                                              | 인중 절자를 마무리하신 후<br>아래(인당확인)비트를 물릭하셔야                                                 |                            |
|                                                                                                    |              | PASS 인증 균용인증서                                                                       | KB국민인증 PAYCO 인증                                   | 전화번호 (-없이 입력)                                                   | 인증이 완료됩니다.                                                                          |                            |
|                                                                                                    |              | 내이버 인증 카카오루 인증                                                                      | Pass         신한은영           상성팩스 인증         신한 인증 | 생년월일 (ex 19861225)                                              | STEP 1 STEP 2 STEP                                                                  | .93<br>T <b>Ø</b>          |
|                                                                                                    |              |                                                                                     |                                                   | 이용약관 전체동:                                                       |                                                                                     | J                          |
|                                                                                                    |              | 도스 연중                                                                               | 1 76-80 (75                                       | · 개인정보 수집 및 이용등의 <u>자세히보:</u><br>· 개인정보 제3자 제공동의 <u>자세히보:</u>   | 1 번응 보정 법반용 반응 1<br>1 연 인증 요청 업 내 인증 진행 인증 4<br>미시지 확인 하단의 인<br>(APP PUSH) 플로       | 해면<br>반로 후,<br>인증 확인<br>실직 |
|                                                                                                    |              | 는 더 의지의 단종에도 (편안)의<br>입력한 정보는 간편인증을 위해<br>- 각 인동서는 책당 인동서의 열 술<br>(금융인동서는 각 문향에서 발급 | 11 가정 유덕가.<br>바만 활용됩니다.<br>지 후 발급 가능<br>가능)       | 유의사항<br>인증이 정상적으로 진행되지 않을 경우.<br>카카오인동서를 제발급 받으신 후 이용해주세요.      | 휴대폰 APP PUSH 메시지가 오지 않았다?<br>1. 앱이 설치되어 있는지 확인해 주세요.<br>2. 해당 앱에 접속하시어 알림 내역을 확인해 주 | 면?<br>두세요.                 |
|                                                                                                    |              | N 4                                                                                 | •                                                 | 뒤로가기 인증하기                                                       | 뒤로가기 인증확인                                                                           |                            |
|                                                                                                    |              | 고객지원 1588-4954                                                                      | 개인정보저리방침                                          | つびて100 1000-00041 5150 0000 200万日かの日本                           | 7 20 X 10 1 COR. 495.4   71710 0 (E M 740) X M 20 20 (D X                           |                            |

### 기업회원 가입

kotra | buykorea

#### ⑤ 필수 정보 입력 및 선택 사항 입력

회원정보 입력(필수): \*아이디, \*비밀번호, \*비밀번호 재입력, \*성명(한글), \*성명(영문), \*휴대전화번호, \*Email

회원정보 입력(선택): 전화번호, FAX, 주소, 영문 주소

소속기업(선택): 기업명, 부서명, 직위 (→ 다음 페이지 참고)

관심산업, 관심품목, 관심국가

(\*: 필수 입력 사항)

|                    | 10823.4114246                                                                        |    |
|--------------------|--------------------------------------------------------------------------------------|----|
| FEX 24(21)         |                                                                                      | ^  |
| P893 •             | 0 928 200 742 0 0 445 0 200 42,012 0 200 42,0170,0240                                |    |
| (3154 <sup>•</sup> | 462+12258 2941748.<br>() #010161498/089951457555259001918755822-6#4746.<br>40986255. |    |
| 0111404*           | 建花草 化型型型量 化化型相称 节相乐                                                                  |    |
| 1900               |                                                                                      |    |
| 10(10)*            |                                                                                      |    |
| interes.           |                                                                                      |    |
| nel *              | a (4 v                                                                               |    |
| (F× 24(17)         |                                                                                      | ~  |
| 1009               |                                                                                      | ^  |
| 1 NOLA 100 NAMES   | 이야 전철에서, 지정 및 상품관련 활동은 수전 이후 가능합니다.                                                  | 84 |
| 129                |                                                                                      |    |
| -12                |                                                                                      |    |
| 19 C               |                                                                                      |    |

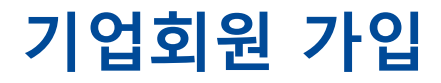

kotra | buykorea

⑥ 소속기업(선택) 에서 "검색" 클릭 → ⑦ 기업명 또는 사업자번호로 기업 검색 후 기업명 클릭 →
 ⑧ 부서명, 직위 입력 → ⑨ 확인 클릭

| 회원가입                                                                                                    |                                                                                                    |       | 소속기업 검색                                        | >   |
|----------------------------------------------------------------------------------------------------|----------------------------------------------------------------------------------------------------|-------|------------------------------------------------|-----|
| 8×54                                                                                                    |                                                                                                    | 0 0 0 | * 사업자트루버호를 인행하시면 주소(하극/여르) 전화버호 Fax 정보 자동 입행된! | 니다. |
| • NATE AND DESCRIPTION OF A DESCRIPTION OF A DESCRIPTIONO | 최선 학육을 학해 상황선공을 하고 있습니다.<br>전통 일요시각 바랍니다.                                                                             |       | 조회가 되지 않는 사업자는 기업 등록 및 마스터 인증을 함께 진행해 주세요.     |     |
| 888×39(51)                                                                                                    |                                                                                                    | ^     | 기연명 🗸                                          | Q   |
| 6.02                                                                                                    | 1         (日本市大市山)         (日本市大市山)           1         5         5         (日本市大市大市大市大市大市大市大市大市大市大市大市大市大市大市大市大市大市大市大 |       |                                                |     |
| N292*                                                                                                    |                                                                                                    |       | 조회 결과                                          |     |
| -212.424                                                                                                    | 法正原 化型达出器 化化合物电子法元                                                                                                    |       | 사업자동특번호                                        |     |
| 1903                                                                                                    | -                                                                                                    |       | 기업명                                            |     |
| (1008) *                                                                                                    |                                                                                                    |       | CEO                                            |     |
| ARDARS*                                                                                                    |                                                                                                    |       | 주소(한글)                                         |     |
| ы <b>ч</b> .                                                                                                    |                                                                                                    |       | 주소(영론)                                         |     |
| 193×34(19)                                                                                                    |                                                                                                    | ~     | 다고 전치비 <del>호</del>                            |     |
| 4410014                                                                                                    |                                                                                                    | ^     |                                                |     |
|                                                                                                    |                                                                                                    |       | Fax                                            |     |
|                                                                                                    |                                                                                                    |       | ▲ 기업 소속신청                                      |     |
| 변경은 마스터의 승인 이후 전환되며                                                                                                    | 1, 기업 및 상품관련 활동은 승인 이후 가능합니다.                                                                                         | 2     | <b>6</b>                                       |     |
|                                                                                                    |                                                                                                    |       | <u>य</u> भ                                     |     |
|                                                                                                    |                                                                                                    |       | () 기법 소속신정은 회원가법 완료 후 신정이 이루어집니다.              |     |
|                                                                                                    |                                                                                                    |       |                                                |     |
|                                                                                                    |                                                                                                    |       |                                                |     |

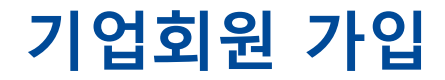

kotra | buykorea

#### ⑩ "다음" 클릭 → 가입 완료

| 소속기업(선택)          |                                        | ^  |
|-------------------|----------------------------------------|----|
| ~속 회원으로 변경은 마스터의  | 5인 이후 전환되며, 기업 및 상품관련 활동은 승인 이후 가능합니다. | 검색 |
| 기업명               |                                        |    |
| 부서명               |                                        |    |
| 직위                |                                        |    |
| 심산업 입력(선택)관심산업은 초 | 제 5개 선택 가능                             | ~  |
|                   | <b>48</b> (10)                         |    |

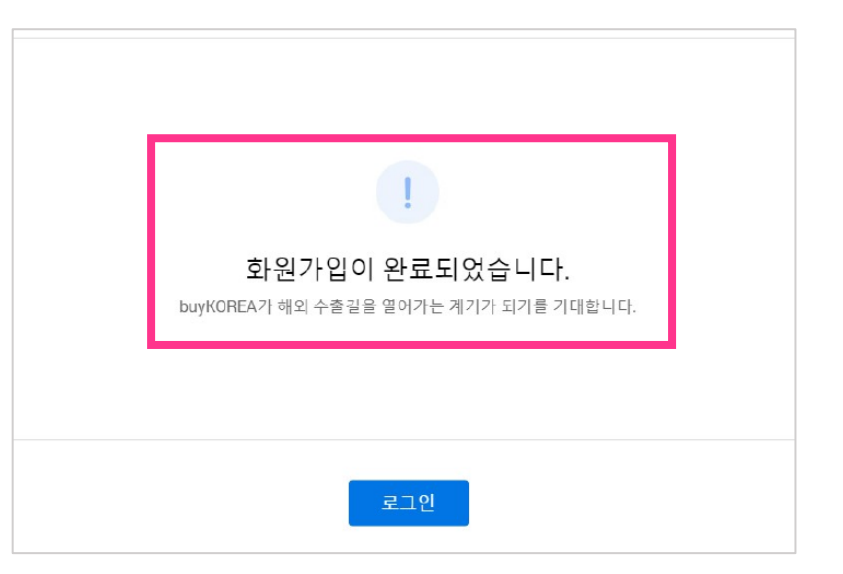

### 개인회원 가입

### 개인회원 가입

kotra | buykorea

### ① 바이코리아 사이트(www.buykorea.org) 접속 후 "판매자센터 바로가기" 클릭 → ② "회원가입" 클릭

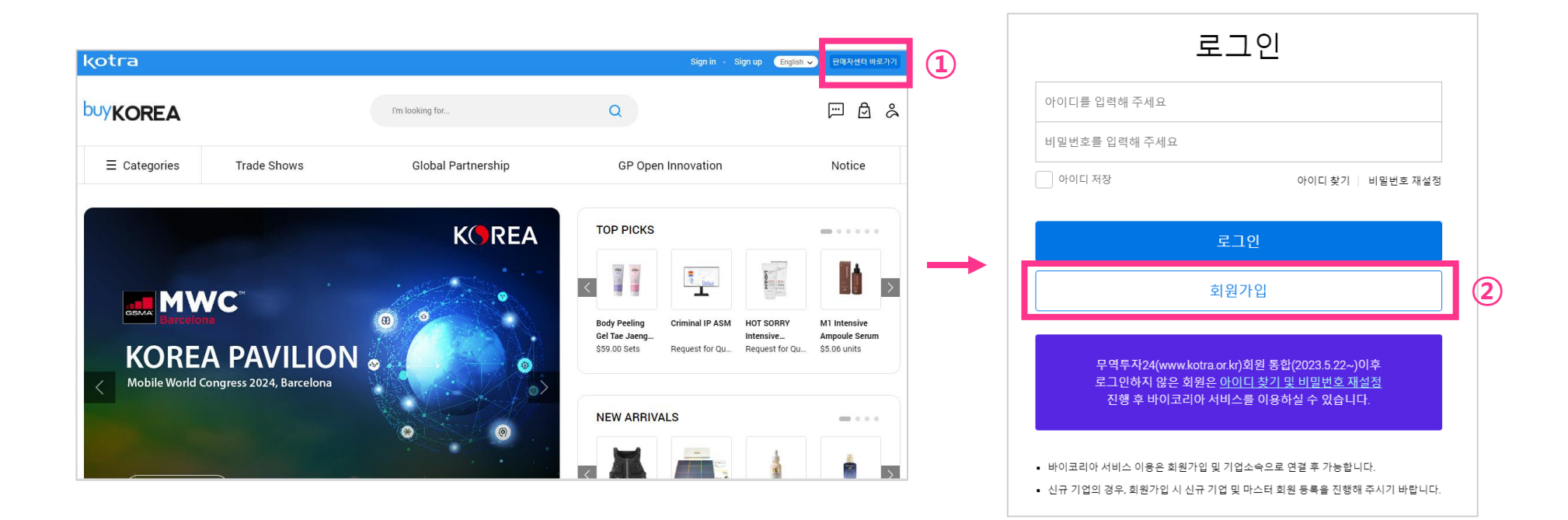

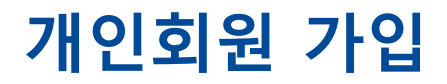

#### ③ 약관동의 후 "다음" 클릭 → ④ 간편인증 진행(네이버, PASS, 신한, 삼성패스, 금융, PAYCO, KB국민, 토스, 카카오톡을 통해 간편인증 가능)

| 회원가입                                                                                                    |              | Г                                                |                                                       |                                                                                                    |                                                                                                    |
|----------------------------------------------------------------------------------------------------|--------------|--------------------------------------------------|-------------------------------------------------------|----------------------------------------------------------------------------------------------------|----------------------------------------------------------------------------------------------------|
| ণশ্ৰূহণ 🚺 💿 🕄                                                                                                    | 4            |                                                  | 실명인증                                                  |                                                                                                    |                                                                                                    |
| * buyKOREA 홈페이지는 건전한 인터넷 문화의 정착을 위해 실명인증을 하고 있습니다.<br>* 실명인증을 위해 본인인증 방식을 통하여 인증 받으시기 바랍니다.                       |              |                                                  | * buyKOREA 홈페이지는 경<br>* 실명인증을 위해 본인인?                 | 건전한 인터넷 문화의 정착을 위해 실명인증을 하고<br>증 방식을 통하여 인증 받으시기 바랍니다.                                                                                                    | 있습니다.                                                                                                    |
| 약관 전체 동의<br>전체 동의는 필수 및 선택정보에 대한 등의도 포함되어 있으며, 개별적으로도 등의를 선택하실 수 있습니다.<br>선택항목에 대한 등의를 거부하시는 경우에도 서비스는 이용이 가능합니다. |              |                                                  | 간편인증                                                  |                                                                                                    |                                                                                                    |
| [필수] 이용약관 - 2023. 05. 15 적용지침                                                                                     | ~            |                                                  | 네이버, 삼성패스, *<br>* 법인 명의는 인증:                          | 신한인증서, KB인증, 토스, 통신사PASS, 페이<br>로가                                                                                                    | 코 등 간편인증서비스를 제공합니다.                                                                                                    |
| [필수]개인정보 수집이용 등의                                                                                                  | $\checkmark$ |                                                  |                                                       |                                                                                                    |                                                                                                    |
| [선택] 개인정보 마케팅 활용 동의 확인                                                                                            | $\sim$       |                                                  | 간편인증                                                  | 4                                                                                                    |                                                                                                    |
| [선택] 개인정보 수집·이용 동의 확인                                                                                             | $\sim$       |                                                  | <ol> <li>타인의 주민등록번호를</li> <li>과려비로 주민등록번호를</li> </ol> | 임의로 사용하면 "주민등록법에 의해 3년 이하의 징역 :                                                                                                    | 또는 3천만원 이하의 별금이 부과될 수 있습니다.                                                                                                    |
| <b>48 3</b>                                                                                                    |              |                                                  | 신년개월_구인등학입제:                                          | <예시: 카카오톡 인증>                                                                                                    |                                                                                                    |
|                                                                                                    |              | KG 이니시스                                          | 간편인증                                                  | KG 이니시스 kakaotalk                                                                                                    | KG 이니시스 kakaotalk                                                                                                    |
|                                                                                                    |              | PASS<br>Autom to<br>PASS ପ୍ରତି 규용ପ୍ରଶ            | КВ-2005 РАУСО 05                                      | 이동<br>제하세후 (.아이 인정)                                                                                                    | 인동 철차후 마우리하신 후<br>아래(연동확인)버튼을 물릭하셔야<br>인동이 완료됩니다.                                                                                                    |
|                                                                                                    |              | N 🗭                                              | Pass Street                                           | 생년읠일 (ex 19881225)                                                                                                    | STEP 1 STEP 2 STEP 3                                                                                                    |
|                                                                                                    |              | 네이버 인증 카카오루                                      | 인증 삼성팩스 민증 신한 인증                                      | 이용약관 전체동의                                                                                                    | 🖞 · 🚅 · 🖤                                                                                                    |
|                                                                                                    |              | 도스 연증<br>분인 명의의 인증서로 간                           | 변인증이 가능합니다.                                           | 개인정보 수집 및 아용등의         자세히보기           개인정보 제3자 제공동의         자세히보기                                                                                                    | 인종 요청 앱 연종 인종 확연<br>연 인종 요정 앱 내 인종 진행 인종 문료 후<br>에서지 확인<br>(APP PUSH) 솔직                                                                                                    |
|                                                                                                    |              | 입력한 정보는 간편인증(<br>각 인증서는 해당 인증서<br>(금융인증서는 각 은형에) | ) 위해서만 활용됩니다.<br>과 명 설치 후 보급 가능<br>( 발급 가능)           | 유의사람<br>인들이 정상적으로 진행되지 않을 경우,<br>카카오인동서를 제발을 받으신 두 아들레주세요.                                                                                                    | 휴대폰 APP PUSH 메시지가 오지 않았다면?<br>1. 앱이 설치되어 있는지 확인해 주세요.<br>2. 해당 앱에 접속하시어 알림 내역을 확인해 주세요.                                                                                                    |
|                                                                                                    |              |                                                  | 취 쇼                                                   | 뒤로가기 인증하기                                                                                                    | 뒤로가기 인증확인                                                                                                    |
|                                                                                                    |              |                                                  | LAND THE THINK THE ASSOCIATED BY AN                   | The second second | THE REPORT OF A REPORT OF A REPORT |

### 개인회원 가입

kotra | buykorea

#### ⑤ 필수 정보 입력 및 선택 사항 입력

회원정보 입력(필수): \*아이디, \*비밀번호, \*비밀번호 재입력, \*성명(한글), \*성명(영문), \*휴대전화번호, \*Email

회원정보 입력(선택): 전화번호, FAX, 주소, 영문 주소

소속기업(선택): 기업명, 부서명, 직위 (→ 개인회원 가입 시, 소속기업은 입력 x)

관심산업, 관심품목, 관심국가

(\*: 필수 입력 사항)

|                    | 108 21.41 4246                                                                                                    |    |
|--------------------|----------------------------------------------------------------------------------------------------|----|
| 10x 24(21)         |                                                                                                    | ^  |
| 1993               | (1) 5.45 (2010) 74.65 (2011.10.01.888.21.8 (2010) 74.71 (2011.10.11.888.21.8 (2010) 74.71 (2011.10.11.888.21.8 (2010) 74.71 (2011.10.11.888.21.8 (2010) 74.71 (2011.10.11.888.21.8 (2010) 74.71 (2011.10.11.888.21.8 (2010) 74.71 (2011.10.11.888.21.8 (2010) 74.71 (2011.10.11.888.21.8 (2010) 74.71 (2011.10.11.888.21.8 (2010) 74.71 (2011.10.11.888.21.8 (2010) 74.71 (2011.10.11.888.21.8 (2010) 74.71 (2011.10.11.888.21.8 (2011.10.11.888.21.8)))))))))))))))))))))))))))) |    |
| 1942.              | 대 문문 비가가 가로 가까지 한 가지 않는 것이다. 이 가지 않는 것이 가 있는 것이 가 있는 것이다. 이 가지 않는 것이다. 이 가지 않는 것이 가 있는 것이 가 있는 것이다. 이 가지 않는 것이 가 있는 것이다. 이 가지 않는 것이 가 있는 것이다. 이 가 지 않는 것이 가 있는 것이다. 이 가 지 않는 것이 가 있는 것이다. 이 가 지 않는 것이 가 있는 것이다. 이 가 지 않는 것이 가 있는 것이다. 이 가 지 않는 것이 가 있는 것이 가 있는 것이다. 이 가 지 않는 것이 가 있는 것이다. 이 가 지 않는 것이 가 있는 것이 가 있는 것이다. 이 가 지 않는 것이 가 있는 것이 가 있는 것이다. 이 가 지 않는 것이 가 있는 것이 가 있는 것이다. 이 가 지 않는 것이 가 있는 것이 가 있는 것이다. 이 가 지 않는 것이 가 있는 것이 가 있는 것이다. 이 가 지 않는 것이 같이 같이 가 있는 것이다. 이 가 지 않는 것이 같이 것이 같이 같이 같이 가 있는 것이 같이 같이 같이 같이 같이 같이 같이 같이 같이 같이 같이 같이 같이                                                                                                    |    |
| 201.404            | 제요한 비장전호를 다시 당력에 전세요.                                                                                                    |    |
| 1000               | -                                                                                                    |    |
| 10.015             |                                                                                                    |    |
| abarea.*           |                                                                                                    |    |
| - 1 - C            | * P                                                                                                    |    |
| (P1)(P2 × 24)(14)  |                                                                                                    | ~  |
| 1009               |                                                                                                    | ^  |
| ND2# 500 101411 01 | 이 바 전철에서, 거절 및 상품관련 활동은 승인 아후 가능합니다.                                                                                                    | 84 |
| 09                 |                                                                                                    |    |
| -13                |                                                                                                    |    |
| -                  |                                                                                                    |    |

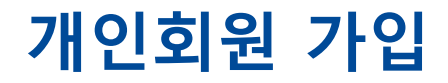

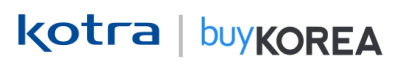

#### ⑥ "다음" 클릭 → 가입 완료

| 유대진화번호 *                      | () 공색값이 영문스트라인 가능합니다.           ···································· |    |                                                             |
|-------------------------------|----------------------------------------------------------------------|----|-------------------------------------------------------------|
| 원정보 입력(선택)                    |                                                                      | ~  | !                                                           |
| 속기업(선택)<br>속 회원으로 변경은 마스터의 승당 | 인 이후 전환되며, 기업 및 상품관련 활동은 승인 이후 가능합니다.                                | 검색 | <br>화원가입이 완료되었습니다.<br>buyKOREA가 해외 수출길을 열어가는 계기가 되기를 기대합니다. |
| ≂                             |                                                                      |    |                                                             |
| 사심산업 입력(선택)관심산업은 최대           | 57) 선택 가능                                                            | ~  |                                                             |
|                               | <b>48</b> 6                                                          |    | 로그인                                                         |

① 판매자센터에 개인회원으로 로그인 후 우측 상단의 마이페이지 아이콘 클릭 →

② 정보수정에서 비밀번호 재입력 후 "확인" 클릭 → ③ 소속기업(선택)에서 "검색" 클릭 →

④ 기업명 또는 사업자번호로 기업 검색

|                 |          | <7                             | 인회원은 "소속                  | 없음"으 | 2로 뜸>         |                          |                                                                                       |   |                                                                                         |                 |
|-----------------|----------|--------------------------------|---------------------------|------|---------------|--------------------------|---------------------------------------------------------------------------------------|---|-----------------------------------------------------------------------------------------|-----------------|
| <b>kotra</b> ⊙  |          |                                | ↓<br>소속없음                 | 3    | 반녕하세요, 로그야웃   |                          |                                                                                       |   |                                                                                         |                 |
| <b>buyKOREA</b> | 판매자센터    | 검색어를 입력해 주세요                   | Q                         |      | F &           | 1                        |                                                                                       |   |                                                                                         |                 |
| ≡ 인콰이어리         | 상품관리 거래관 | 리 나의활동                         | 트레이드쇼 글로벌 피               | ·트너십 | 공지사항          |                          |                                                                                       |   |                                                                                         |                 |
|                 |          | 정                              | 보수정                       |      |               |                          |                                                                                       |   |                                                                                         |                 |
| WITFAGE         |          | * 보다 안전한 고객님의 개인정보 보!<br>바랍니다. | 를 위해 아이디 및 비밀번보를 재입력해 주시기 |      | MY PAGE       | 정보수정                     |                                                                                       |   | 소속기업 검색                                                                                 | ×               |
| 정보수정<br>회원확인서   |          | bc<br>비밀변호를 입력해 주세요            |                           |      |               | 0F0 C  *                 |                                                                                       |   |                                                                                         |                 |
|                 | 2        |                                |                           | →    | 정보수정<br>회원확인서 | 비밀번호 *                   | Enter Password  () 외자리 이상, 특수문자/영문자/숫자세 가지 조합 또는10자리 이상, 두 가지 조합을 사용해 주세요  비밀 번호 아ল 도 |   | * 사업사등록번오늘 입력아시면 수소(안글/영문), 신화번오, FAX 정보 사원<br>조회가 되지 않는 사업자는 기업 등록 및 마스터 인증을 함께 진행해 주시 | ) 입덕됩니다.<br>네요. |
|                 | _        |                                | 확인                        |      |               | 비밀번호 재입력 *               | Re-enter Password                                                                     |   | 기업명                                                                                     | 검색              |
|                 |          |                                |                           |      |               | 성명(한글)*                  | 3                                                                                     |   |                                                                                         |                 |
|                 |          |                                |                           |      |               | 성명(명문)*                  |                                                                                       |   |                                                                                         | (4)             |
|                 |          |                                |                           |      |               | 동대선화면로 *<br>Email *      |                                                                                       |   | äk                                                                                      |                 |
|                 |          |                                |                           |      |               |                          |                                                                                       |   |                                                                                         |                 |
|                 |          |                                |                           |      |               | 회원정보 입력 (선택)             |                                                                                       | ~ |                                                                                         |                 |
|                 |          |                                |                           |      |               | 소득기업(연역)                 |                                                                                       |   |                                                                                         |                 |
|                 |          |                                |                           |      |               |                          |                                                                                       |   |                                                                                         |                 |
|                 |          |                                |                           |      | 소속기업(선택       |                          |                                                                                       |   |                                                                                         |                 |
|                 |          |                                |                           |      | 소속 회원으로       | · 변경은 마스터의 승인 이후 전환되며, 7 | 업 및 상품관련 활동은 승인 이후 가능합니다.                                                             | 3 |                                                                                         |                 |
|                 |          |                                |                           |      | 기업명           |                          |                                                                                       |   |                                                                                         |                 |
|                 |          |                                |                           |      | মণ            |                          |                                                                                       |   |                                                                                         |                 |
|                 |          |                                |                           |      |               |                          |                                                                                       |   |                                                                                         |                 |

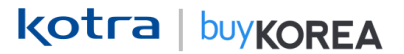

#### kotra | buykorea

#### ※ 기업 검색 결과가 있는 경우 ※

⑤ 기업명 클릭 →

#### ⑥ 부서명, 직위 입력 후 확인 클릭

| 소의가 되지 않는 사업<br>기업명 ✓ | 사는 기업 응유 및 바스테 인공을 담께 신형해 무세요. |   |
|-----------------------|--------------------------------|---|
| 조회 결과                 |                                |   |
| 사업자등록번호               |                                |   |
| 기업명                   | -                              | 5 |
| CEO                   |                                |   |
| 주소(한글)                |                                |   |
| 주소(영문)                |                                |   |
| 대표 전화번호               |                                |   |
| Fax                   |                                |   |
| 기업 소속신청               |                                |   |
| 부서명                   |                                |   |
|                       |                                |   |

#### ※ 기업 검색 결과가 없는 경우 ※

⑤ "신규기업 및 마스터 회원 등록" 클릭 →

#### ⑥ 필수정보 입력 후 확인 클릭

기업정보 필수: \*사업자등록번호, \*기업명, \*기업명(영문), \*CEO, \*CEO(영문),

#### \*주소, \*영문주소, \*사업자등록증, 대표전화번호

마스터정보 필수: \*Email, \*Email 인증

(\*: 필수 입력 사항)

| >                                               |
|-------------------------------------------------|
| i), 전화변호, Fax 정보 자동 입력됩니다.<br>더 인증을 함께 진행해 주세요. |
| Q                                               |
|                                                 |
|                                                 |
|                                                 |
| 이 없습니다.                                         |
| 스터 회원 등록                                        |
|                                                 |
|                                                 |
|                                                 |
|                                                 |

| 기업 등록                                                                       | ×                                                                                                    |
|-----------------------------------------------------------------------------|----------------------------------------------------------------------------------------------------|
| <ul> <li>신규기업을 등록해 주신 외</li> <li>마스티 회원은 기업 세부정</li> <li>기업정보 필수</li> </ul> | [왕은 미스티 회원으로 가정됩니다.<br>보 수정 및 소속가영 직원 관리가 가능합니다.                                                                                                    |
|                                                                             |                                                                                                    |
| 시엄지등록번호 *                                                                   | 사업자등록번호를 입력해 주세요. 중복체크<br>③ 기업등록을 위해 사업자등록번호 중복 체크를 진행해 주세요.                                                                                                    |
| 기업명 *                                                                       |                                                                                                    |
| 기업명(영문)*                                                                    |                                                                                                    |
| CEO *                                                                       |                                                                                                    |
| CED(⊗⊕)*                                                                    |                                                                                                    |
| ₹ <b>4</b> *                                                                | 무편변호 주소검색                                                                                                    |
|                                                                             | 상세 주소 양력을 학인해 주세요                                                                                                    |
| 영문주소*                                                                       | 검색안 주소의 영문주소                                                                                                    |
|                                                                             |                                                                                                    |
| 시업자등북중 *                                                                    | 편입문부<br>① 의립문가[146] 위치 (pgpng) 대 의원 등록가는 합니다.<br>① 이력의 전문 경우 가입의 활동 또는 탄생사실 색의이 있을 수<br>했으니 위의에여 주시가 해당니다.<br>- 음부만 의견인증 4세가 위반에도 또는 입의로 수 한편 문서를<br>동쪽인 경우<br>- 음부만 의견인증 4세계 가방 또는 전 의로 수 한편 문서를<br>동쪽인 경우<br>- 아름요구역 4 의기에여 발전관 친구가 감수되는 경우 |
| 대표전화면호                                                                      |                                                                                                    |
| 마스터정보 필수                                                                    |                                                                                                    |
| Email *                                                                     | Email                                                                                                    |
|                                                                             | 선택 🗸 인증번호전송                                                                                                    |
| Email 인증 *                                                                  | 인증변호 압력 인증변호 학연                                                                                                    |
| <ol> <li>마스티 회원은 기업 세부</li> </ol>                                           | 정보 수정 및 소속기업 직원 관리가 가능합니다.                                                                                                    |
|                                                                             | at 29                                                                                                    |
|                                                                             |                                                                                                    |

(6)

### ⑦ 소속기업 입력 완료 후 "저장" 클릭 → 상태가 [신청] 으로 변한 부분 확인

| 정보수정                      |                                                                                         |
|---------------------------|-----------------------------------------------------------------------------------------|
| 0F0 E  <b>*</b>           | bo                                                                                      |
| 비밀번호 *                    | Enter Password<br>① 8자리 이상,특수문자/영문자/숫자세 가지 조합 또는 10자리 이상,두 가지 조합을 사용해 주세요.<br>비질번호 안전도: |
| 비밀번호 재입력 *                | Re-enter Password                                                                       |
| 성명(한글) *                  | 최 <b>대 1</b>                                                                            |
| 성명(영문)*                   | Bo                                                                                      |
| 휴대전화번호 *                  | 010 •                                                                                   |
| Email *                   |                                                                                         |
| 회원정보 압력 (선택)<br>소속기업 (선택) | ~                                                                                       |
| 소속 회원으로 변경은 마스터           | 의 승인 이후 전환되며, 기업 및 상품관련 활동은 승인 이후 가능합니다. 결색                                             |
| 기업명                       | (¢))                                                                                    |
| 부서명                       |                                                                                         |
| 직위                        |                                                                                         |
| 관심산업 입력 (선택)              | ~                                                                                       |
|                           | 취소 <b>저장 7</b>                                                                          |

| 401LI                                                                 | bc                                                                                     |   |
|-----------------------------------------------------------------------|----------------------------------------------------------------------------------------|---|
| 1밀번호 *                                                                | Enter Password<br>① 8자리 아상, 특수문자/영문자/숫자세 가지 조합 또는10자리 아상,두 가지 조합을 사용해 주세요<br>비밀번호 안전도: |   |
| 비밀번호 재입력 *                                                            | Re-enter Password                                                                      |   |
| 성명(한글) *                                                              | ž                                                                                      |   |
| 성명(영문)*                                                               | Bo                                                                                     |   |
| 휴대전화번호 *                                                              | 010 -                                                                                  |   |
| imail *                                                               |                                                                                        |   |
| 회원정보 입력 (선택)                                                          |                                                                                        | ~ |
| 회원정보 입력 (선택)<br>소속기업 (선택)<br>스쇼 회의으로 배경으 미스                           | . 단이 소인 이중 정확되며 기억 및 사프과팩 화트 약 소인 이중 가느하니다.                                            | ~ |
| 회원정보 입력 (선택)<br>소속기업 (선택)<br>소속 회원으로 변경은 마스                           | - 터의 승인 이후 전환되며, 기업 및 상품관련 활동은 승인 이후 가능합니다.                                            | ~ |
| 회원정보 압력 (선택)<br>소속기업 (선택)<br>소속 회원으로 변경은 마스<br>기업명<br>무서명             | :타의 승인 이후 전환되며, 기업 및 상품관련 활동은 승인 이후 가능합니다.<br>(추)야                                     | ~ |
| 회원정보 알렉 (선택)<br>소속기업 (선택)<br>소속 회원으로 변경은 마스<br>기업명<br>투서명<br>직위       | :티의 승인 이후 전환되며, 기업 및 상품관련 활동은 승인 이후 가능합니다.<br>(추)야                                     | ~ |
| 회원정보 압력 (선택)<br>소속기업 (선택)<br>소속 회원으로 변경은 마스<br>기업명<br>무서명<br>직위<br>상태 | - 타의 승인 이후 전환되며, 기업 및 상품관련 활동은 승인 이후 가능합니다.<br>(주)야<br>신청<br>소                         | ~ |

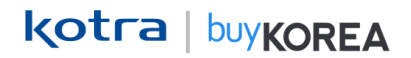

## ⑧ 마스터 회원이 판매자센터 로그인 후, 마이페이지 – "소속 직원관리" 클릭 → ⑨ 신청 상태인 아이디의 "상태변경" 클릭 → ⑩ 상태를 "승인"으로 체크 후 "저장" 클릭

<마스터 회원은 "기업대표"로 뜸>

|    | <b>kotra</b> ⊙<br>≡ 2ਾ ਸ਼ਾਹੀ ਅ | 품관리                 | 거래관리                        |        | 나의활동            | 트레이드쇼 | 25          | - 1        |    | ↓<br>기업대표<br>ㅎ시작왕 |                    | 방영체요. 로그아웃             | <sup>용</sup> 소속직원 관리                                                   | > |
|----|--------------------------------|---------------------|-----------------------------|--------|-----------------|-------|-------------|------------|----|-------------------|--------------------|------------------------|------------------------------------------------------------------------|---|
|    | MY PAGE                        | <u>소</u> 글<br>* 신규직 | ҁ직원<br><sup>ฃ에게 소속 승인</sup> | 관리     | 업 및 상품 관련 활동이 가 | 능합니다. |             |            |    |                   |                    |                        | <ul> <li>기업의 직원을 변경하면 바로 적용되니, 신중하게 변경해 주세요.</li> <li>직원 정보</li> </ul> |   |
|    | 정보수정<br>회원확인서<br>기업 정보수정       | 전체<br>전체 5 명        |                             | ~      | 전체 상태           | ✓ 24  | 적어를 입력해주십시: | <u>e</u> . |    |                   |                    | <b>검색</b><br>30명씩 보기 ~ | 이름 최고<br>아이디 bc<br>Email bc                                            |   |
| 8) | 소속 직원관리                        | 선택                  | 이름                          | ołojci | Emai            |       | 부서명<br>모름   | 직위<br>모름   | 상태 | 가입일<br>2023.12.15 | 업데이트<br>2023.12.29 | 변경<br>상태 변경            | 부서명                                                                    |   |
|    |                                | 0                   | 최                           | b      |                 |       | 00          | 00         | 신청 | 2023.12.15        | 2023.12.29         | 상태 변경                  | <u>ଏ</u> ମ ସମ                                                          |   |
|    |                                |                     | 김                           | a      |                 |       |             |            | 재직 | 2023.05.22        | 2023.12.29         | 상태 변경                  | 상태변경                                                                   |   |
|    |                                |                     | 김                           | k      |                 |       | 모릉          | 모름         | 재직 | 2023.12.15        | 2023.12.28         | 상태 변경                  | 상태 신청 반 이 승인 정지 해가                                                     | q |
|    |                                |                     | AN                          | n      |                 |       | 00          | 00         | 재직 | 2023.12.28        | 2023.12.28         | 상태 변경                  | · 상태별 설명                                                               |   |
|    |                                |                     |                             |        |                 | K     | < 1 →       | K          |    |                   |                    |                        | - 신청: 기업에 신청을 한 기본 상태, 직원이 맞다면 승인 / 아니면 반려로 변경해 주세요.                   |   |
|    |                                |                     |                             |        |                 |       | 마스터 변경      |            |    |                   |                    |                        | শন্ত 10                                                                |   |

kotra | buykorea

### 기존회원 – 아이디 찾기

### 기존 회원 – 아이디 찾기

kotra | buykorea

① 바이코리아 사이트(www.buykorea.org) 접속 → ② "판매자 센터" 클릭 → ③ "아이디 찾기" 클릭 후
 간편인증 또는 이메일로 아이디 확인 → ④ 아이디 확인 후 "확인" 클릭

| 로그인                                                                                                    |          |                    |                                                    |   |
|----------------------------------------------------------------------------------------------------|----------|--------------------|----------------------------------------------------|---|
| 아이디를 입력해 주세요                                                                                                    | Ь        | IYKOREA (          | 아이디 조회                                             | > |
| 아이디 저장 3 아이디 찾기 비밀번호 재설정                                                                                            |          | 조회하신 회원<br>비밀번호가 성 | 원님의 아이디는 아래와 같습니다.<br>생각나지 않으시면 비밀번호 재설정을 이용해 주세요. |   |
| 로그인                                                                                                    | <b>→</b> | 아이디                | abc*****                                           |   |
| 회원가입                                                                                                    |          | 가입일                | 2023.08.10                                         |   |
| 무역투자24(www.kotra.or.kr)회원 통합(2023.5.22~)이후<br>로그인하지 않은 회원은 <u>아이디 찾기 및 비밀번호 재설정</u><br>진형 후 바이코리아 서비스를 이용하실 수 있습니다. |          |                    | 확인                                                 |   |
| 바이코리아 서비스 이용은 회원가입 및 기업소속으로 연결 후 가능합니다.<br>신규 기업의 경우, 회원가입 시 신규 기업 및 마스터 회원 등록을 진행해 주시기 바랍니다.                       |          |                    |                                                    |   |

※ 무역투자24(www.kotra.or.kr)회원 통합(23.05.22~)이후 로그인하지 않은 회원은

아이디 찾기 및 비밀번호 재설정을 진행 후 바이코리아 서비스를 이용하실 수 있습니다. ※

### 기존회원 – 비밀번호 찾기

### 기존 회원 – 비밀번호 찾기

kotra | buykorea

① 바이코리아 사이트(www.buykorea.org) 접속 → ② "판매자 센터" 클릭 → ③ "비밀번호 찾기" 클릭 후 간편인증 진행 → ④ 비밀번호 재설정 후 "확인" 클릭

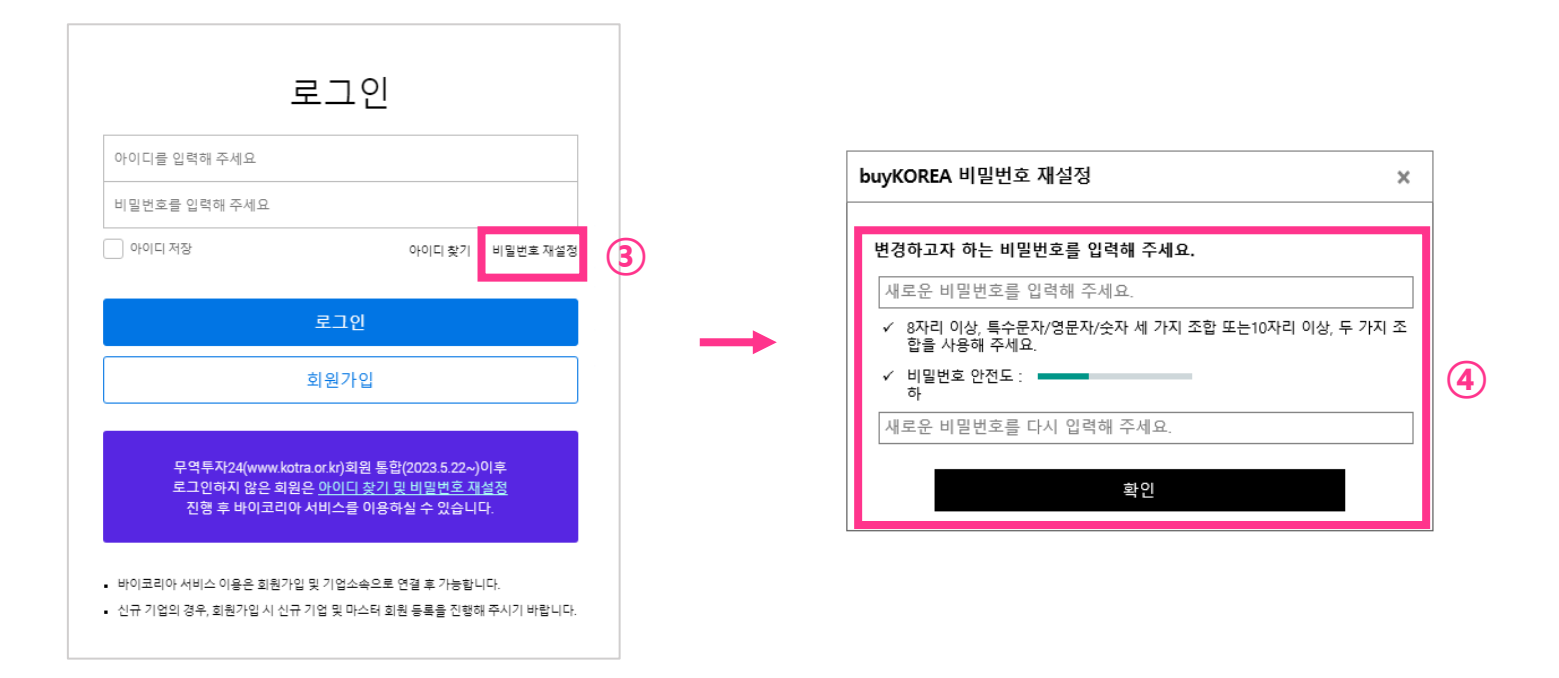

※ 무역투자24(www.kotra.or.kr)회원 통합(23.05.22~)이후 로그인하지 않은 회원은 아이디 찾기 및 비밀번호 재설정</u>을 진행 후 바이코리아 서비스를 이용하실 수 있습니다. ※

### **MY PAGE**

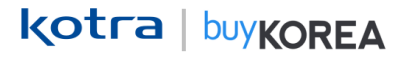

### MY PAGE – 정보수정

① 판매자센터 로그인 후 우측 상단의 마이페이지 아이콘 클릭 → ② 회원 확인을 위한 비밀번호 재입력
 → ③ 필수 및 선택 정보 수정 후 [저장] 버튼 클릭

| (otra⊙                   |        |      |                              |                       | 784m test,7  | 협회환님, 안녕하세요 로그이웃 |
|--------------------------|--------|------|------------------------------|-----------------------|--------------|------------------|
| VKOREA                   | 판매자 센터 |      | Fm looking for               |                       | Q            | E &              |
| ☰ 인콰이어리                  | 상풍관리   | 거래관리 | 나의활동                         | 트레이드쇼                 | 글로벌 파트너십     | 공지사항             |
| MY PAGE                  |        | _    | :                            | 정보수정                  |              |                  |
|                          |        | • ±0 | F안전한 고객님의 개인정보 보3<br>Lattest | 2를 위해 아이디 몇 비결번호를 재인해 | RM 주시기 비랍니다. | ົ                |
| 경보수정<br>원원확인서<br>기억 저브스저 |        | -    |                              |                       |              | 2)               |
| 188218                   |        |      |                              | 확인                    |              |                  |

| KOREA                    | 판매자 센터        | I'm looking for                                                                                                    |                                                  | Q                  |     |
|--------------------------|---------------|----------------------------------------------------------------------------------------------------|--------------------------------------------------|--------------------|-----|
| ☰ 인콰이어리                  | 상품관리          | 거래관리 나의활동                                                                                                    | 트레이드쇼                                            | 글로벌 파트너십           | 공지사 |
| MY PAGE                  | 정보수정          |                                                                                                    |                                                  |                    |     |
|                          | oioici +      | sell_a_test                                                                                                    |                                                  |                    |     |
| 정보수정<br>회원확인서<br>기어 정보스적 | अञ्चलक •      | ·····································                                                                                                    | 자리 이상, 두 가지 조합을 사용해 주세                           | 9.                 |     |
| IN OLI O                 | 바일번호 재입력 *    | Re-enter Password                                                                                                    |                                                  |                    |     |
|                          | 6/9/(213) *   | 828                                                                                                    |                                                  |                    |     |
|                          | 6705(10.82) * | hong_glidong                                                                                                    |                                                  |                    |     |
|                          | 휴대전화번호 *      |                                                                                                    |                                                  |                    |     |
|                          | Ernal *       | Net 0 small.com                                                                                                    | nal.com v                                        |                    |     |
|                          | CTIME -       | ent e grancom gr                                                                                                    | Nation V                                         |                    |     |
|                          | 회원정보 입력 (선택)  |                                                                                                    |                                                  | ~                  |     |
|                          |               |                                                                                                    |                                                  |                    |     |
|                          | 0806 64 (040  |                                                                                                    |                                                  | 0                  |     |
|                          |               | Agiculture, Fishery & Forestry(8 수산&양영)                                                                                                    | Animal & Pet(5) 8849                             | 19月)               |     |
|                          |               | Automobile (科智可)<br>Beauty & Cosmetics(研和各科服务例)                                                                                                    | Aviation & Space(1)-30<br>Bio & Biotechnology(*) | 6만주)<br>(이오)       |     |
|                          |               | Building & Construction (2)4627(3)30                                                                                                    | Chemicals & Nano(5)4                             | 1064-15e.)         |     |
|                          |               | Culture& Media(문항(문헌:A&P(F)))                                                                                                    | Defense industry (SP)                            | 산업)<br>(문)(1月)     |     |
|                          |               | 지6만도제)                                                                                                    |                                                  |                    |     |
|                          |               | Fashion & Textiles(TE(5A()))                                                                                                    | Finance & Business(2)<br>Class & Ontinu(223)32   | (영화비즈니스시비스)<br>205 |     |
|                          | 문의산업          | ✓ Health& Sports (记录车公司市)                                                                                                    | Industrial Machinery &                           | - Parts(212863314) |     |
|                          |               | Infants,Children&Education&Pregnant Viene                                                                                                    | n 🔽 IT&SW(정보통신기술)                                | (T)&S/V()          |     |
|                          |               | Jeweks(#282)                                                                                                    | 🗸 Leisue & Travel (2).518                        | (2)第0              |     |
|                          |               | Lifestyle&Funkure(영합용용4가구)                                                                                                    | Medical & Pharmaceu                              | ticals(?148.870?0) |     |
|                          |               | Metals & Minerals(日本&守智)                                                                                                    | National General Exhibit                         | ation(국가종합전시회)     |     |
|                          |               | Other(7 EI)                                                                                                    | Power & Energy Source                            | m(2)4(&0(L(II)     |     |
|                          |               | Shipping& Plants(正台4冊徑三)                                                                                                    | Stationery& Gifts(21-7)                          | 4.21日)             |     |
|                          |               | <ol> <li>관심산업은 적대 대체에서 등록 가능합니다.</li> </ol>                                                                                                    |                                                  |                    |     |
|                          |               | 관심풍목은 최대 5개까지 등록 가능합니다.                                                                                                    |                                                  |                    |     |
|                          |               | 카메고리 관계                                                                                                    |                                                  |                    |     |
|                          | 관심풍역          |                                                                                                    |                                                  |                    |     |
|                          |               |                                                                                                    |                                                  |                    |     |
|                          |               | 1                                                                                                    |                                                  |                    |     |
|                          |               |                                                                                                    | GERMELS V                                        |                    |     |
|                          | 관심국가          | The state of the state of the s | (                                                |                    |     |
|                          |               | <ol> <li>최대 3개국까지 동북 가능합니다.</li> </ol>                                                                                                    |                                                  |                    |     |

### MY PAGE – 회원확인서

kotra | buykorea

① 판매자센터 로그인 후 우측 상단의 마이페이지 아이콘 클릭 →

② 마이페이지 메뉴 중 회원확인서 메뉴 클릭 → ③ 회원확인서 화면 조회 및 인쇄버튼 클릭

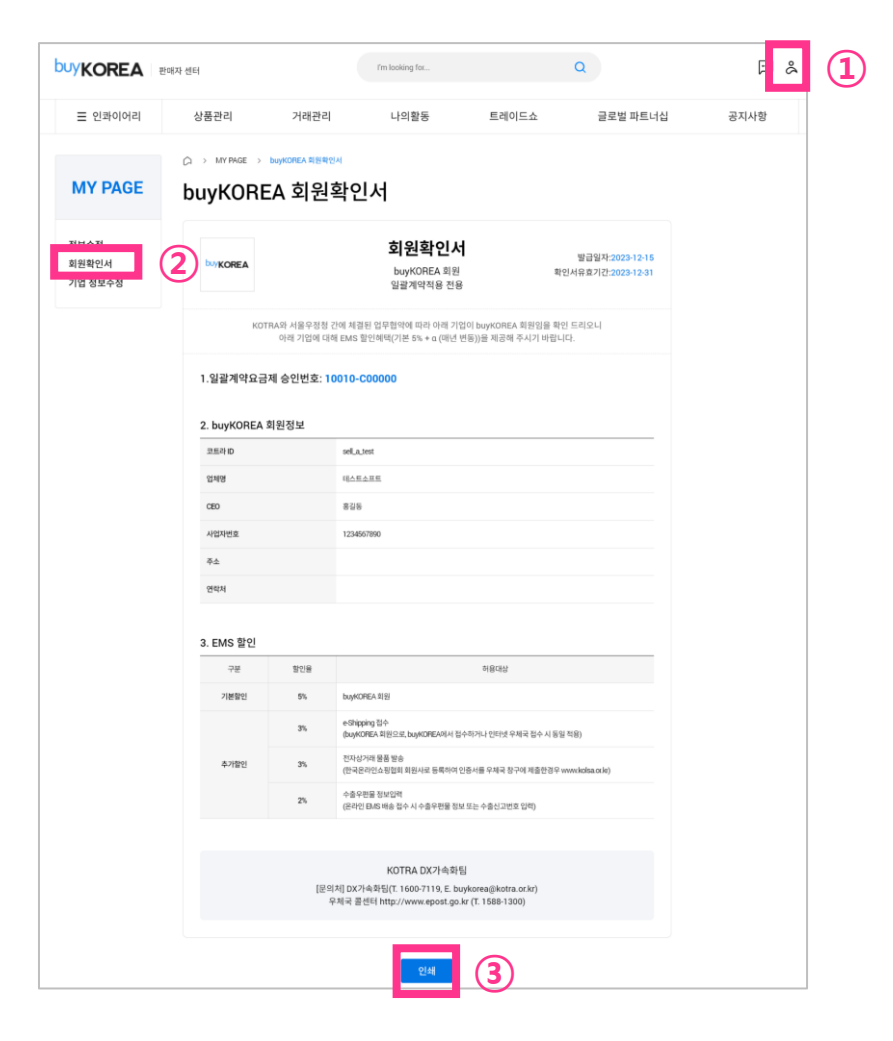

## **End of Document**

kotra | buykorea